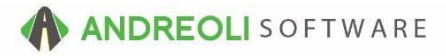

## Tire Labels AV Ref # 646

# About:

HITS BPOS supports the printing of a true (4" X 6") tire label, where the label contains a special adhesive that sticks to the tire tread. The information printed includes...

- Product# (or SKU#)
- Size
- Description
- Barcode (of the Product# or SKU#)

The tire information prints both horizontally and vertically so that regardless of how you stack your HITS BPOS tire labeled tires, you can easily read the tire information. Below is a sample of a printed HITS BPOS tire label.

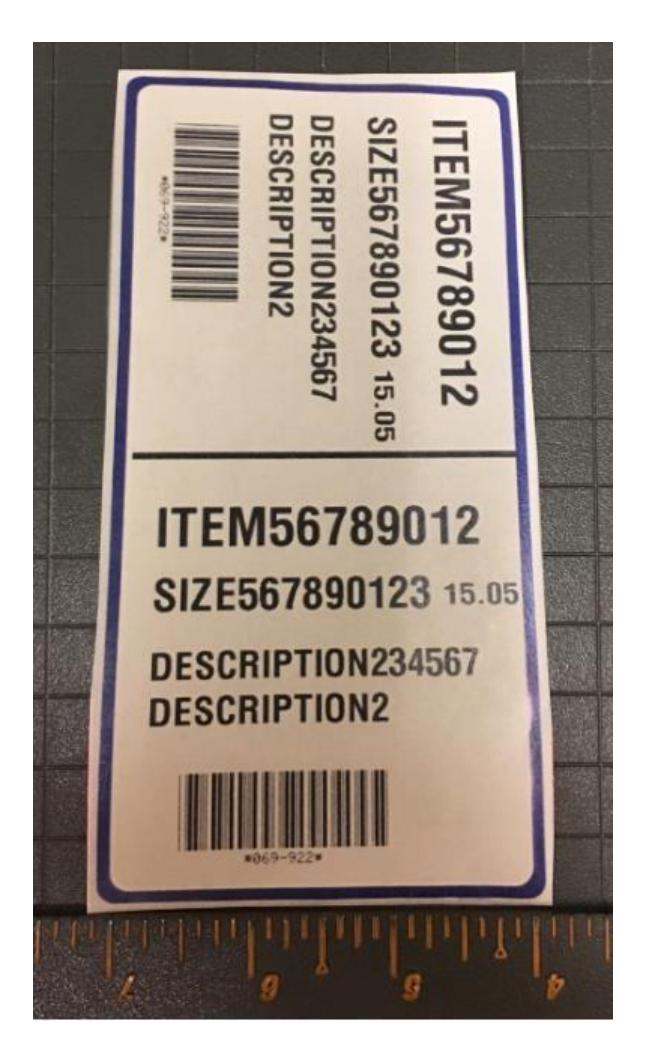

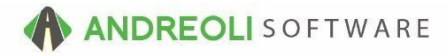

#### Hardware Requirements:

**Printer:** The Zebra ZT200 Series is the printer model needed to print tire labels. ZT220 or ZT230 are two options within this series.

#### **Print Type**

Printers can be ordered for either **Direct Thermal** or **Thermal Transfer** printing. Direct Thermal printers are easier to maintain and likely suitable if tires are to be stored indoors. If tires are to be stored outdoors, Thermal Transfer is likely preferred as these labels are more durable. Thermal Transfer does require ribbon, which adds cost and maintenance. <u>More information here</u>.

#### Labels

4" x 6" labels are recommended for the tire label to print.

### Loading labels and ribbon (for Thermal Transfer printers)

Ribbon and label installation: The link below is to a youtube video that covers loading the labels and the printer ribbon to a typical Zebra printer. This printer is very unique in that the ribbon is a "raw" roll of ribbon, not a cartridge. How-To Video For Loading Labels

Instructions for printing in HITS shown on next page...

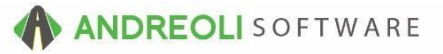

**How** - Labels are accessible from 2 different places. You can print labels directly from the **Inventory Scan** screen (shown below).

- 1. Click on Views → Receiving.
- 2. Click on the Inventory Lookup icon on your toolbar.
- 3. Find your item in question.
- 4. Right-click on the item and select Print Label from your menu:

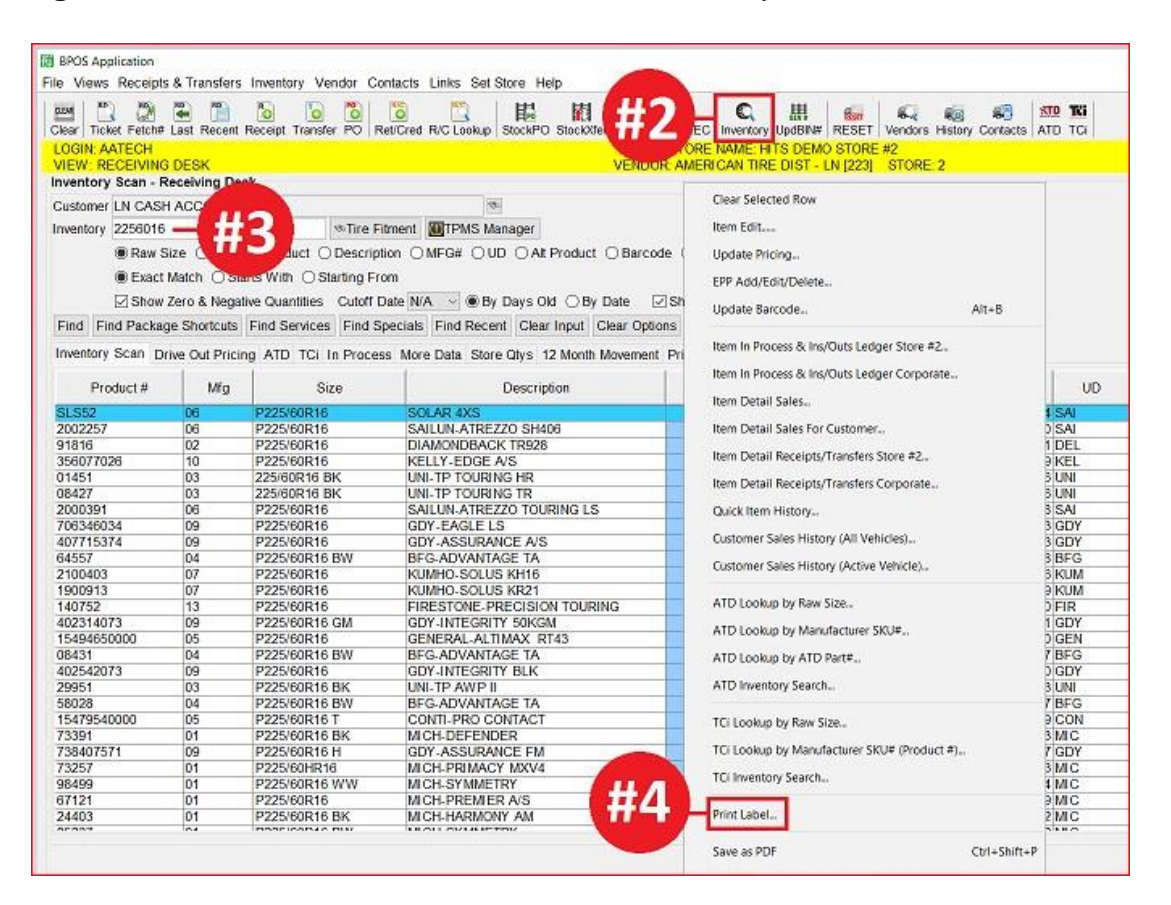

5. You can then edit the number of labels you want to print (it defaults to 1) and click on print:

| l duct      | Print Labels                                | ×    |          |
|-------------|---------------------------------------------|------|----------|
| By Date     | You can edit the number of labels to print. |      |          |
| out Clear ( | Product # Label Count                       |      |          |
|             | 08427 2                                     |      | GP%      |
|             |                                             |      | 26       |
| GLS         |                                             |      | 28       |
|             |                                             |      | 23<br>18 |
|             |                                             |      | 26<br>19 |
| OURING      |                                             |      | 30<br>21 |
|             | Page 1 Of 1                                 |      | 20       |
|             | Print Prey Page-Pollo Next Page-PoDown Ca   | ncel | 23       |
| L           | Think They Fage-Fgop Next Fage-Fgbowin Ca   |      | 19       |
|             | 35 117 128                                  | 3.95 | 13       |

The second method is to print directly from an Inventory Receipt or Purchase Order when receiving in your tires. This method is the more efficient of the two as it allows you to print all your labels at once for the items on your ticket.

- 1. From the **Line Items** tab in the body of your receipt or purchase order (shown below), highlight all of your line items. (If you only want to print a few of the line items, you can hold down your control key and click on each item you wish to print.)
- 2. Right-click and click on Print Labels from the menu.
- 3. Label quantities will default to the number of tires you are receiving in on your ticket. You can edit label quantities if necessary and then click on **Print**:

| tem # Product # |                   | Description                         | Description                                 |                  | Unit Co     | st      |   |
|-----------------|-------------------|-------------------------------------|---------------------------------------------|------------------|-------------|---------|---|
| 1002            | 10103 (000001778) | P200//UKI0 MICH-DEFENDERLIXM/       | ·                                           |                  |             | 0000010 |   |
| 1004            | 10251 (060000747) | P225/60R17 BKMICH-DEFENDER          | Print Labels                                |                  | ×           | 31.8900 |   |
| 1006            | 10268 (060001757) | P265/60R18 MICH-PREMIER LTX         |                                             |                  |             | 11.0200 |   |
| 1008            | 11443 (060000383) | P225/70R16 MICH-LTX M/S II          | You can edit the number of labels to print. |                  |             | 29.8800 |   |
| 1010            | 11712 (060001067) | P215/60R16 MICH-PREMIER A/S         |                                             |                  |             | 19.1400 |   |
| 1012            | 12164 (060000756) | P205/55R16 T MICH-DEFENDER          | Produ                                       | ct # Label Coun  | t           | 97.0100 |   |
| 1014            | 13732 (060013732) | P235/55R20 MICH-PREMIER LTX         | 11710                                       | ct if Euber ooun |             | 10.4900 |   |
| 1016            | 13768 (060013768) | P205/65R16 MICH-PREMIER A/S         | 11/12                                       |                  | 2           | 11.3500 |   |
| 1018            | 14026 (060000757) | P215/60R16 BKMICH-DEFENDER          | 13732                                       |                  | 6           | 99.5600 |   |
| 1020            | 14201 (060001004) | P245/45R18 MICH-PILOT SPORT A/S 3   | 14201                                       |                  | 6           | 72.8800 |   |
| 1022            | 15994 (060000572) | 275/35R19 ZP MICH-PRIM HP ZP        | 45004                                       |                  | -           | 00.5200 |   |
| 1024            | 17152 (060001748) | P235/50R18 MICH-PREMIER LTX         | 15994                                       |                  | 4           | 77.3500 | _ |
| 1026            | 18386 (060000711) | P235/55R20 MICH-LATITUDE HP         | 18386                                       |                  | 3           | 17.6600 |   |
| 1028            | 18562             | P205/60VR16 MICH-ENERGY SAVER A/    | 18562                                       |                  | 2           | 23.7600 |   |
| 1030            | 19627 (060001864) | 225/45ZR17 XLMICH-PILOT SPORT A/S : | 10002                                       |                  | -           | 23.2500 |   |
| 1032            | 20292 (060000645) | P225/45R18 MICH-PILOT MXM4          | 19627                                       |                  | 8           | 03.4200 |   |
| 1034            | 20960 (060000748) | P225/65R17 BKMICH-DEFENDER          | 20292                                       | 1                | 10          | 27.6400 |   |
| 1036            | 20973 (060001598) | P235/50R17 MICH-PREMIER A/S         |                                             |                  |             | 34.3600 |   |
| 1038            | 21467 (060000762) | P215/65R17 MICH-DEFENDER            |                                             |                  |             | 18.2800 |   |
| 1040            | 21780 (060021780) | P235/55R18 MICH-LATITUDE TOUR       |                                             |                  |             | 75.5700 |   |
| 1042            | 22485 (060022485) | P245/45R18 MICH-PRIMACY MXM4GR      |                                             |                  |             | 04.4300 |   |
|                 |                   |                                     |                                             | Page 1           | Of 1        |         |   |
|                 |                   | Line # Product #                    | Print Prev Page=Pg                          | Up Next Page=Pg  | Down Cancel |         |   |